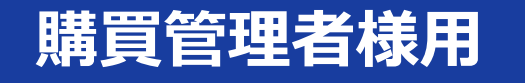

2024年1月~

# ソロエルアリーナ Webサイトのリニューアルについて

ソロエルアリーナ担当販売店 株式会社クラシマ 2023年12月改訂

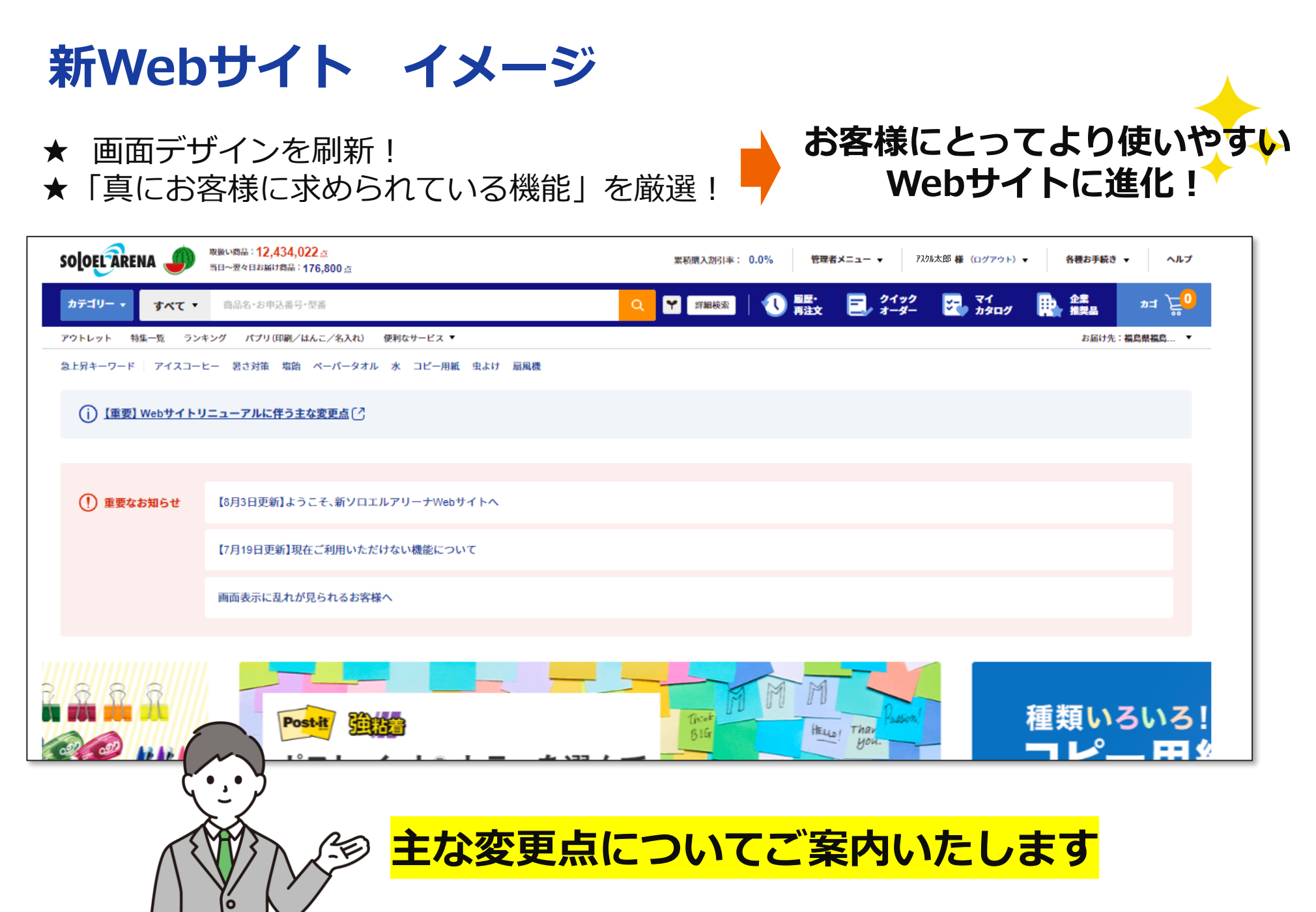

## 目 次

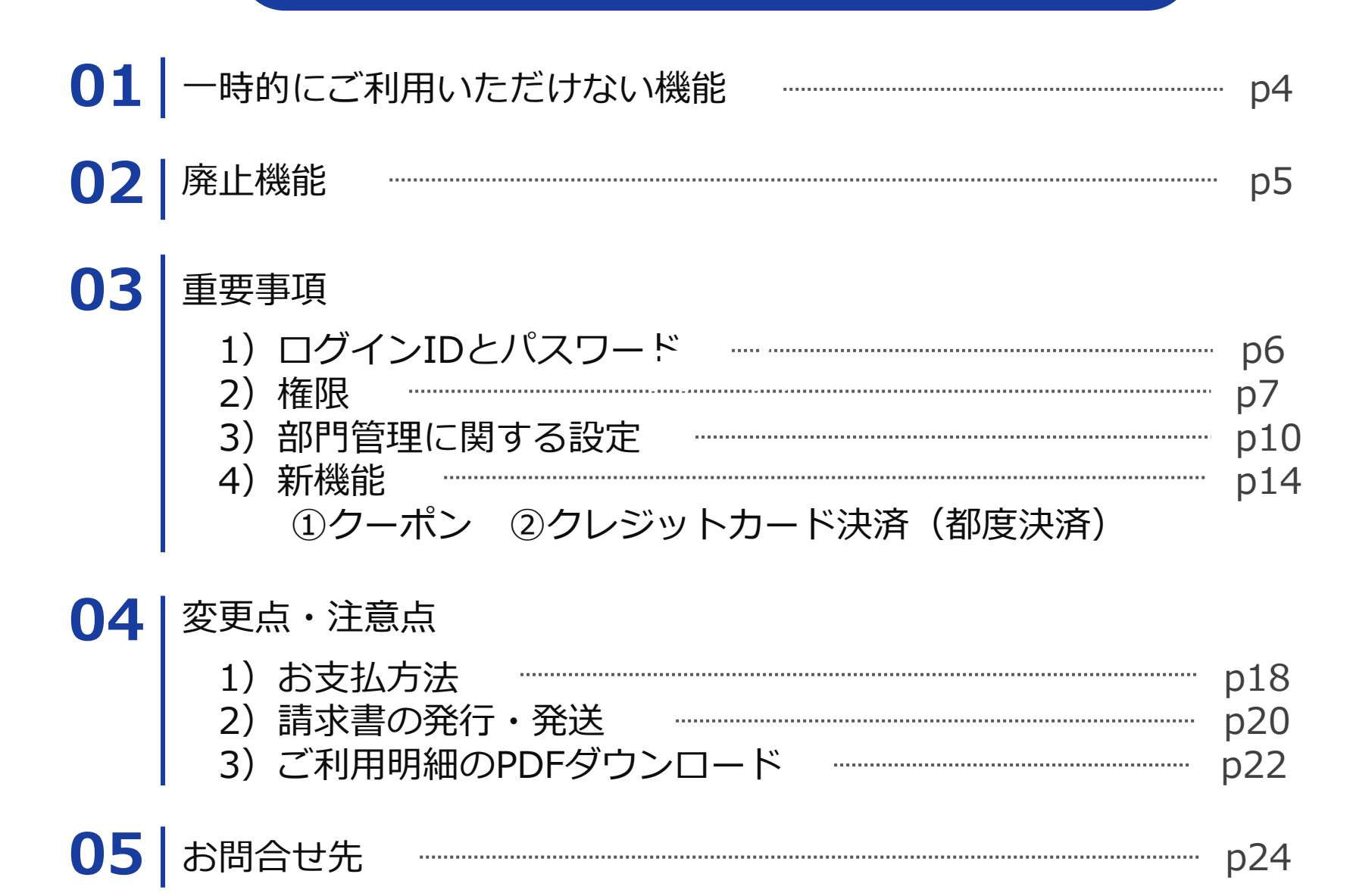

3

## 01 一時的にご利用いただけない機能

・検収入力

- ・アスクル以外のサプライヤとのお取引
- ・ご利用者情報のダウンロード、アップロード
- ・部門情報のダウンロード
- ・お届け先住所のダウンロード

# 上記機能は2024年以降にご利用可能予定です

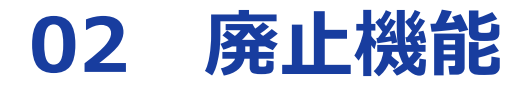

#### ・マイカレンダー

マイページから自分で登録したカレンダー情報が見れる機能が削除されました。

#### ・お気に入りリンク(購買管理者が設定した場合に表示されます。)

トップページ右下のお気に入りリンク機能が削除されました。 本機能をご利用のお客様は今後はブラウザのブックマーク機能等を ご利用いただきますようお願いいたします。

・部門グループ(部門数が多い場合に購買管理者を補助する付加階層です。)

新サイトでは「部門グループ」は廃止となり、 1 I Dに対し複数部門の部門管理権限を付与することができるようになりました。

# 03 重要事項 ― ログインIDとパスワードについて

## 新サイトへの初回ログイン時は、 旧サイトと同じ I D・パスワードでログインが可能です。

旧 I Dでログインいただいた後、 新サイトで新たに発行された「ご利用者 I D」をご確認ください。 「ご利用者 I D」が次回以降のログイン I Dとなります。

#### 【ご利用ID 確認方法】

ログイン後にページ上部のご利用者名にカーソルをあてるとご確認いただけます。

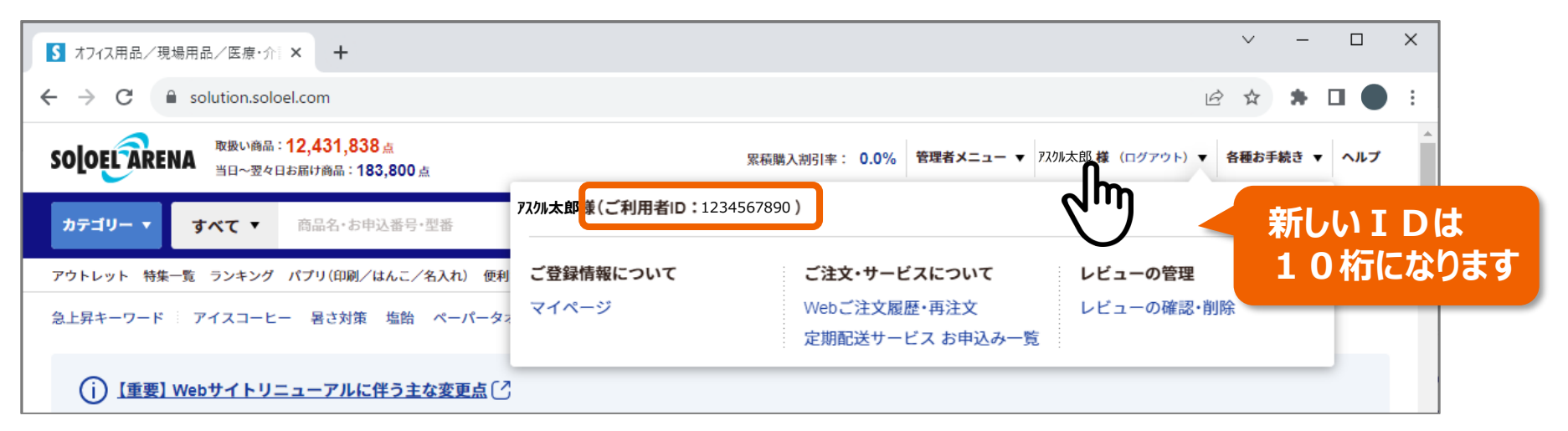

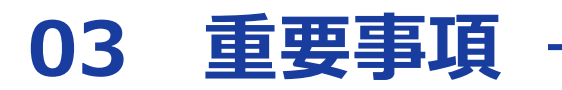

## 権限について

すべてのご利用者IDに、企業管理権限・部門管理権限・注文権限のうち、 いずれかの権限が必ず付与されており、すべてのIDで注文が可能になりました。

【付与権限の確認・変更方法】

①管理者メニューにカーソルをあて、「ご利用者一覧」をクリック。

| S オフィス用品/現場用品/医療・介言× +                                            |                            |                                 | ~ -                               | D X              |
|-------------------------------------------------------------------|----------------------------|---------------------------------|-----------------------------------|------------------|
| ← → C 🔒 solution.soloel.com                                       |                            |                                 | ie ☆ 🛊 E                          | 1 <b>•</b> :     |
| <b>SOLOELTARENA</b> 取扱い商品: 12,431,838 点<br>当日~翌々日お届け商品: 190,000 点 | 累積購入割引率: 0.0%              | 管理者メニュー 、アスクル太郎                 | 様(ログアウト)▼ 各種お手続き ▼                | ヘルプ              |
| <b>カテゴリー ▼ すべて ▼</b> 商品名・お申込番号・型番                                 | 管理者メニュー                    |                                 |                                   | <mark>۴</mark> 0 |
| アウトレット 特集一覧 ランキング パプリ(印刷/はんこ/名入れ) 便利なサービス ▼                       | 購買実績の参照                    | 組織情報                            | 購買管理の設定                           | . •              |
| 急上昇キーワード 🤄 アイスコーヒー 暑さ対策 トラック昇降ステップ ペーパータオル オ                      | ご利用明細・ご請求金額<br>ご利用実績ダウンロード | 企業情報<br><sup></sup> <sup></sup> | 企業推奨品の管理<br>購入制限品の管理              |                  |
| (j) 【重要】Webサイトリニューアルに伴う主な変更点                                      | こ利用履歴一覧<br>各種購買レポート        | こ利用者一覧 お支払い情報                   | 仕意コードの管理<br>月額予算の管理<br>企業内お知らせの管理 |                  |
|                                                                   |                            | お支払いの管理                         |                                   |                  |

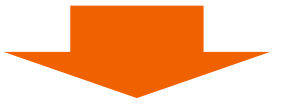

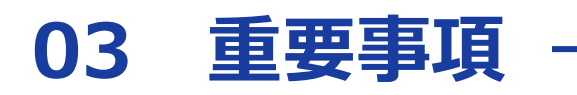

## 権限について

#### 【付与権限の確認・変更方法】

② 付与権限欄をご確認いただき、変更する場合は「編集」をクリック。

| so         | OELA                                                                                                    | 取扱い商品:12<br>RENA<br>当日〜翌々日お店                     | 2 <mark>,431,838</mark> 点<br>弱け商品:1 <del>9</del> 0,000点 |                                | 累積購入割引            | 率: 0.0% 管理者メニ | ユー ▼ アスクル太郎 様(1         | コグアウト) 🔻 各種お手続き 🔻 ヘルプ |
|------------|----------------------------------------------------------------------------------------------------|--------------------------------------------------|---------------------------------------------------------|--------------------------------|-------------------|---------------|-------------------------|-----------------------|
| <b>አ</b> ታ | -UE                                                                                                    | ▼ すべて ▼ 『                                        | 商品名・お申込番号・型番                                            |                                | ۲ 🗠               | 詳細検索 日 夏日     | ・<br>文 🛃 クイック<br>文 オーダー |                       |
| ۳ウ۲<br>ホーノ | アウトレット 特集一覧 ランキング パブリ(印刷/はんこ/名入れ) 使利なサービス ▼       む届け先:福島県福島 ▼         ホーム > 管理者メニュー > ご利用者一覧         ご利用者一覧 |                                                  |                                                         |                                |                   |               |                         |                       |
|            | L 1                                                                                                    | <ul> <li>エックしたご利用者</li> <li>氏名・ご利用者ID</li> </ul> | をまとめて<br>M属・部門ID                                        | ID・仮パスワードを選け<br>E-mail<br>アドレス | a<br>お客様<br>管理コード | 付与権限          | 利用状況                    | 操作                    |
|            |                                                                                                    | アスクル花子<br>3456789012                             | 株式会社クラシマ                                                | cde@kurashi<br>ma.~~           | 旧サイトでの<br>「ご利用者」  | 注文権限          | 利用中                     |                       |
|            |                                                                                                    | アスクル次郎<br>2345678901                             | 株式会社クラシマ                                                | bcd@kurashi<br>ma.~~           | 旧サイトでの<br>「部門管理者」 | 部門管理権限        | 利用中                     |                       |
|            |                                                                                                    | ※企業代表者<br>アスクル太郎<br>1234567890                   | 株式会社クラシマ                                                | abc@kurashi<br>ma.~~           | 旧サイトでの<br>「購買管理者」 | 企業管理権限        | 利用中                     |                       |

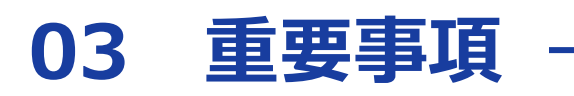

## 権限について

#### 【付与権限の確認・変更方法】

③ 付与したい権限をチェックし「確認」をクリックし、完了してください。

| 元の画面に戻る |          |                             |         |
|---------|----------|-----------------------------|---------|
|         | ご利用者情報の  | 編集 O                        |         |
|         | 氏名       | <b>必須</b> アスクル太郎            |         |
|         | 固定電話番号   | <b>必須</b> 024-552-2116      | $\odot$ |
| ××××    | 所属部門     | 株式会社クラシマ                    |         |
|         | 権限 ?     | <b>必須</b> ◎ 企業管理権限 ◎ 注文権限 ⊘ |         |
|         | お客様管理コード | 任意 例:1234567890             |         |
|         |          | 確認 >                        |         |

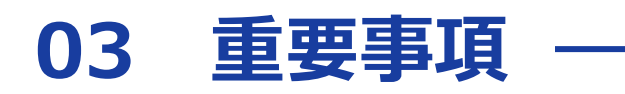

### 新サイトではデフォルトで

### 「部門管理ユーザーによる部門独自設定を許可する」設定になっております。

※「部門管理者によるお届け先登録」「部門管理者によるお支払い方法の変更」等

【部門独自設定の変更方法】

① 管理者メニューにカーソルをあて、「管理者メニュー」をクリック。

| S オフィス用品/現場用品/医療・介言× +                                                                         |                                              |                                    | ∨ – □ X                           |
|------------------------------------------------------------------------------------------------|----------------------------------------------|------------------------------------|-----------------------------------|
| ← → C                                                                                          |                                              |                                    | 🖻 🖈 🖬 🛑 🗄                         |
| <b>SOLOELTARENA</b> 取扱い商品: 12,457,062 点<br>当日~翌々日お届け商品: 190,000 点                              | 累積購入割引率: 0.0%                                | 管理者メニューのパスが太郎様(                    | ログアウト)▼ 各種お手続き ▼ ヘルプ              |
| カテゴリー ▼ すべて ▼ 商品名・お申込番号・型番                                                                     | 管理者メニュー                                      | Ċ.                                 | <mark>کۋ</mark> ا                 |
| クーボン (15) アウトレット 特集一覧 ランキング パブリ(印刷/はんこ/名入れ) 使利なサーヒ<br>急上昇キーワード アイスコーヒー 暑さ対策 トラック昇降ステップ ペーパータオル | <b>購買実績の参照</b><br>ご利用明細・ご請求金額<br>ご利用実績ダウンロード | <b>組織情報</b><br>企業情報<br>部門一覧        | 購買管理の設定<br>企業推奨品の管理<br>購入制限品の管理   |
| (j) 【重要】 Webサイトリニューアルに伴う主な変更点 (?)                                                              | こ利用履歴一覧<br>各種購買レポート                          | こ利用者一覧<br><b>お支払い情報</b><br>お支払いの管理 | 任意コードの管理<br>月額予算の管理<br>企業内お知らせの管理 |
|                                                                                                | 表示について                                       |                                    |                                   |

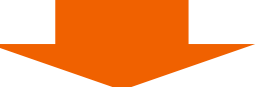

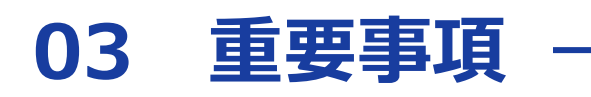

#### 【部門独自設定の変更方法】

② 下へスクロールし、購買管理の設定内の「各種設定一覧」をクリック。

| DOFLY  | 取扱い商品:12,457,062 点<br>当日~翌々日お届け商品:190,000 点                                  |           | 紧積購入割引率: <b>0.0%</b> 管理者                               | f×==- ▼    | アスクル太郎様(ログアウト)▼ 各種お手続き ▼ ヘルプ                          |
|--------|------------------------------------------------------------------------------|-----------|--------------------------------------------------------|------------|-------------------------------------------------------|
| テゴリー   | ▼ すべて ▼ 商品名・お申込番号・型番                                                         |           | Q 🍸 👬 🗮 🔍                                              | 履歴・<br>再注文 | クイック 🏹 マイ 酔 企業 🔀                                      |
| -ボン 16 | アウトレット 特集一覧 ランキング パブリ(印刷/はん                                                  | 」こ/名入れ)   | 便利なサービス ▼                                              |            | お届け先:福島県福島 ▼                                          |
| -L > ( | 管理者メニュー                                                                      |           |                                                        |            |                                                       |
|        | メニュー<br>費管理の設定<br>お支払いの管理<br>部門ごとのお支払い方法、口座情報、担当<br>販売店の情報確認および、変更を行えま<br>す。 | ~~~<br>[@ | <b>アドレス帳</b><br>企業共有、部門共有のお届け先を登録・編集<br>できます。          | ~~         | 企業推奨品の管理<br>社内で購入を推奨する推奨品をご登録いた<br>だけます。              |
| Fö     | 購入制限品の管理<br>社内で購入を制限する制限品をご登録いた                                              | •         | 任意コードの管理<br>注文する商品に仕訳コード、勘定科目など                        | E<br>€     | 月額予算の管理<br>月額予算と予算クリア日を設定いただけま                        |
|        | だけます。                                                                        |           | を付加することができます。付加した情報<br>は購入実績データ、アスクル納品書、請求<br>書に反映します。 |            | す。月額予算は「購買レポート」にて、購入<br>実績と対比した予算消化率を閲覧すること<br>ができます。 |

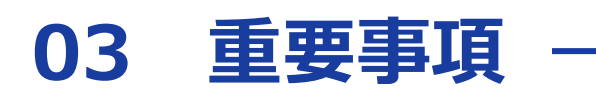

#### 【部門独自設定の変更方法】

③「部門管理に関する設定」をクリック。

| SOLOELAR  | 取扱い商品:12,457,062 <u>点</u><br>当日~翌々日お届け商品:190,000 点 | 累積購入割引率: 0.0% 管理者メニュー ▼ 別か太郎様 (ログアウト    | ト) ▼ 各種お手続き ▼ ヘルプ |
|-----------|----------------------------------------------------|-----------------------------------------|-------------------|
| カテゴリー 🔻   | すべて ▼ 商品名・お申込番号・型番                                 | Q 🍸 詳細検索 🕔 🚟・ 三、 クイック 🔀 🤅               | マイ 🔛 企業 定0        |
| クーボン 16 ァ | 'ウトレット 特集一覧 ランキング パブリ(印刷/はんこ/名入れ) 便利なサービス          | •                                       | お届け先:福島県福島 ▼      |
| ホーム > 管理  | 裡者メニュー > 各種設定一覧                                    |                                         |                   |
|           | 各種設定一覧                                             | 各種設定一調                                  | 覧について 🥐           |
|           | 画面表示に関する設定や、利用する機能の選択など各種設定が行なえま                   | す。                                      |                   |
|           | 企業標準の設定 🗸                                          |                                         |                   |
| ****      | ~~~~~~~~~~~~~~~~~~~~~~~~~~~~~~~~~~~~~~~            | ~~~~~~~~~~~~~~~~~~~~~~~~~~~~~~~~~~~~~~~ | *****             |
|           | 商品以外のサービスに関する設定                                    |                                         | +                 |
|           | 部門管理に関する設定                                         | പിന്ന                                   | +                 |
| L         |                                                    |                                         |                   |

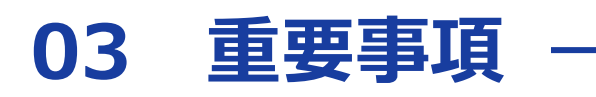

#### 【部門独自設定の変更方法】

④「設定を変更」をクリック。

| 門管理に関する設定                       |      | _                                                                                                    |  |
|---------------------------------|------|----------------------------------------------------------------------------------------------------|--|
| 項目名                             | 設定状況 |                                                                                                    |  |
| 部門管理ユーザーによる<br>部門独自設定の可否の設<br>定 | 許可する | 部門管理ユーザーが部門独自の設定を行うことを制限できます。<br>部門管理ユーザーによる部門独自設定の可否を「許可しない」にし<br>た場合、部門管理ユーザーは以下機能で部門独自設定を行うこと<br>ができなくなります。※企業管理ユーザーであればこの設定に関<br>わらず部門独自設定が可能です。<br>「部門情報(の一部)」「部門アドレス帳」「お支払い方法」「月額予<br>算」「マイカタログ」「各種設定一覧の全項目」 |  |
|                                 |      | 設定を変更                                                                                                    |  |

⑤ 部門独自設定の可否を選択し、 「登録」をクリックし完了です。

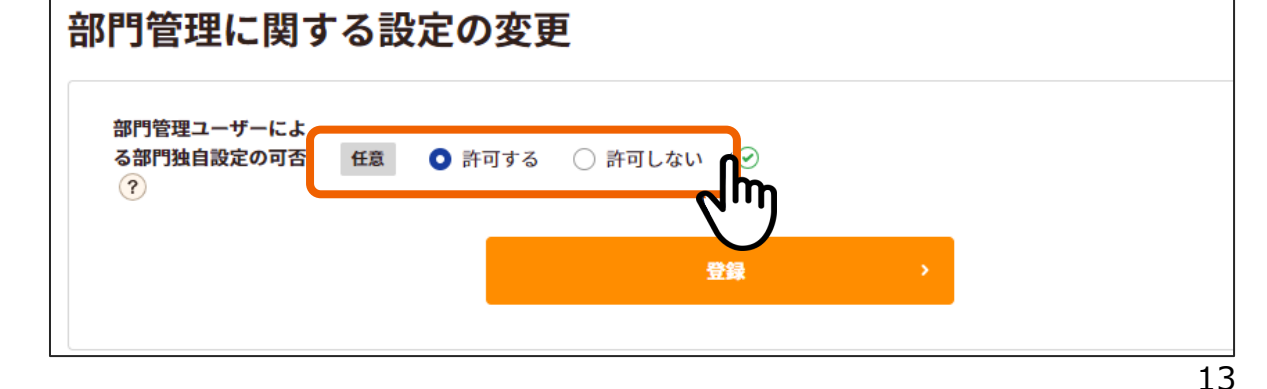

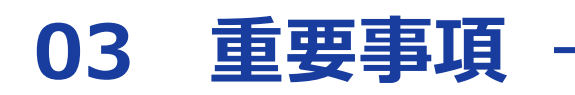

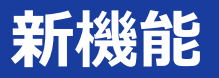

クーポン

新サイトでは「クーポン」機能が追加されます。お買い物にぜひお役立てください。

## ② クレジットカード決済(都度決済)

新たなお支払方法として「クレジットカード決済(都度決済)」が選択できるようになります。 クレジットカード決済の場合は請求書が発行されず、領収書はWebサイト内で発行が可能です。

購買管理者・部門管理者の方へ

企業または部門の支払方法の設定にて、クレジットカード決済の可否が選択できます。

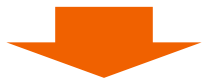

クレジットカード情報の登録方法を次項よりご案内します

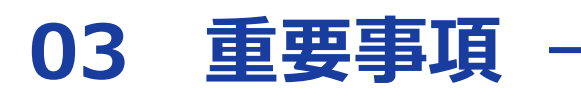

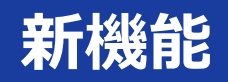

#### 【クレジットカード情報の登録】

#### ①ご利用者名にカーソルをあて「マイページ」をクリック。

| S オフィス用品/現場用品/医療                             | •介 × +                                                                        |                                                         |                                                                                  | <ul> <li>→ □</li> </ul> |
|----------------------------------------------|-------------------------------------------------------------------------------|---------------------------------------------------------|----------------------------------------------------------------------------------|-------------------------|
| > C 🔒 solution.                              | soloel.com                                                                    |                                                         | Ŕ                                                                                | * * 🗆 🌒                 |
| SOLOEL ARENA 歌歌                              | 商品: <b>12,457,062</b> 点<br>翌々日お届け商品:190,000点                                  |                                                         | 緊積購入割引率: 0.0% 管理者メニュー ▼ 7スクル太郎様 (ログアウト) ▼ 各                                      | 種お手続き ▼ ヘルプ             |
| カテゴリー 🔻 すべて 🤉                                | 商品名*お申込番号・型番                                                                  | アスクル太郎様(ご利用者ID:123                                      | 34567890)                                                                        | Ë                       |
| クーポン <b>16</b> アウトレット 特数<br>急上昇キーワード 🗄 アイスコー | 集一覧 ランキング パプリ(印刷/は<br>ーヒー 暑さ対策 トラック昇降)                                        | <b>ご登録情報について</b><br>マイページ                               | ご注文・サービスについて     レビューの管理       Webご注文履歴・再注文     レビューの確認・削除       定期配送サービス お申込み一覧 | 追▼                      |
| <ul><li>(i) 「重要] Webサイト</li></ul>            | ・リニューアルに伴う主な変更 <u></u>                                                        |                                                         |                                                                                  |                         |
| () 重要なお知らせ                                   | <ul> <li>【Webサイト障害】「履歴</li> <li>【8月3日更新】ようこそ、</li> <li>画面表示に乱れが見られ</li> </ul> | ・再注文」ページの予算表示に <sup>。</sup><br>新ソロエルアリーナWebサイ<br>1るお客様へ | ついて<br>トヘ                                                                        |                         |
|                                              |                                                                               |                                                         |                                                                                  |                         |

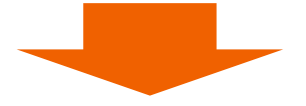

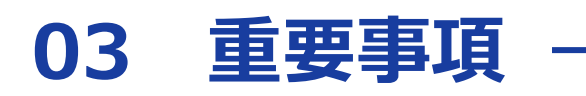

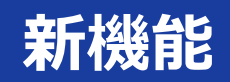

#### 【クレジットカード情報の登録】

② お支払情報内の「クレジットカードの登録・変更」をクリック。

| SOLOELARENA 取扱い商品: 12,45<br>当日~翌々日お届け前 | i <mark>7,062</mark> 点<br>品:190,000点 | 累積購入割引率: 0.0% 管理者メニュー ▼ 7   | △ へルプ 各種お手続き マ ヘルプ              |
|----------------------------------------|--------------------------------------|-----------------------------|---------------------------------|
| カテゴリー ▼ すべて ▼ 商品                       | 名・お申込番号・型番                           |                             | クイック 🔀 マイ 📑 企業 📜 💭              |
| クーボン 16 アウトレット 特集一覧 ラン:                | キング パブリ(印刷/はんこ/名入れ) 便利なサービス ▼        | ,                           | お届け先:福島県福島 ▼                    |
| ホーム > マイページ                            |                                      |                             |                                 |
| アスクル太郎様のマイペ-                           | ージ                                   |                             |                                 |
| □ 本人情報                                 | ~~~~~~                               | □<br>□ 所属部門・企業情報            |                                 |
| ① ご利用履歴・実縁                             | <b>技参照</b>                           | □ お支払い情報                    |                                 |
| <b>直近のご注文について</b><br>直近のご注文はありません。     | ご利用履歴・再注文、<br>ご請求金額、<br>購入実績ダウンロード、  | <b>お支払方法</b><br>請求書払い:口座振込み | ちされいの等理、<br>クレジットカードの登録・変<br>更、 |
|                                        | 購買レポート、<br>定期配送サービス お申込み一覧、          | <b>ご請求締切日</b><br>月末締め       | ● 担当販売店情報                       |

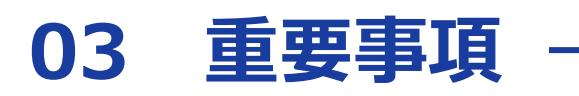

## 新機能

#### 【クレジットカード情報の登録】

③「クレジットカードの追加登録」から、情報を入力し「登録」をクリックし完了です。

| アスクル太郎様のクレジットカード一覧                                   |               |
|------------------------------------------------------|---------------|
| ご注文単位のお支払いで使用するオンライン決済用のカードを最大5件まで登録しておくこ<br>とができます。 | クレジットカードの追加登録 |
| クレジットカード情報の登録がありません                                  |               |

|   | <b>クレジットカード情報の入力</b><br>囲するクレジットカード情報を入力してください。            |
|---|------------------------------------------------------------|
| · | カード番号       必須         ・ ご注文内容の確認のためアスクルからご連絡を差し上げる場合がございま |
|   | セキュリティ<br>コード ? ぷ 例:111<br>登録 >                            |

## 04 変更点・注意点

### お支払方法

#### 「購買管理者」が、新サイトでは「企業代表者」という名称になり、 発注が可能になります。

#### 【個別請求の場合】

「企業代表者」ご注文分のお支払方法は、銀行振込に設定されております。 支払方法は、管理メニュー内「お支払いの管理」から変更可能です。

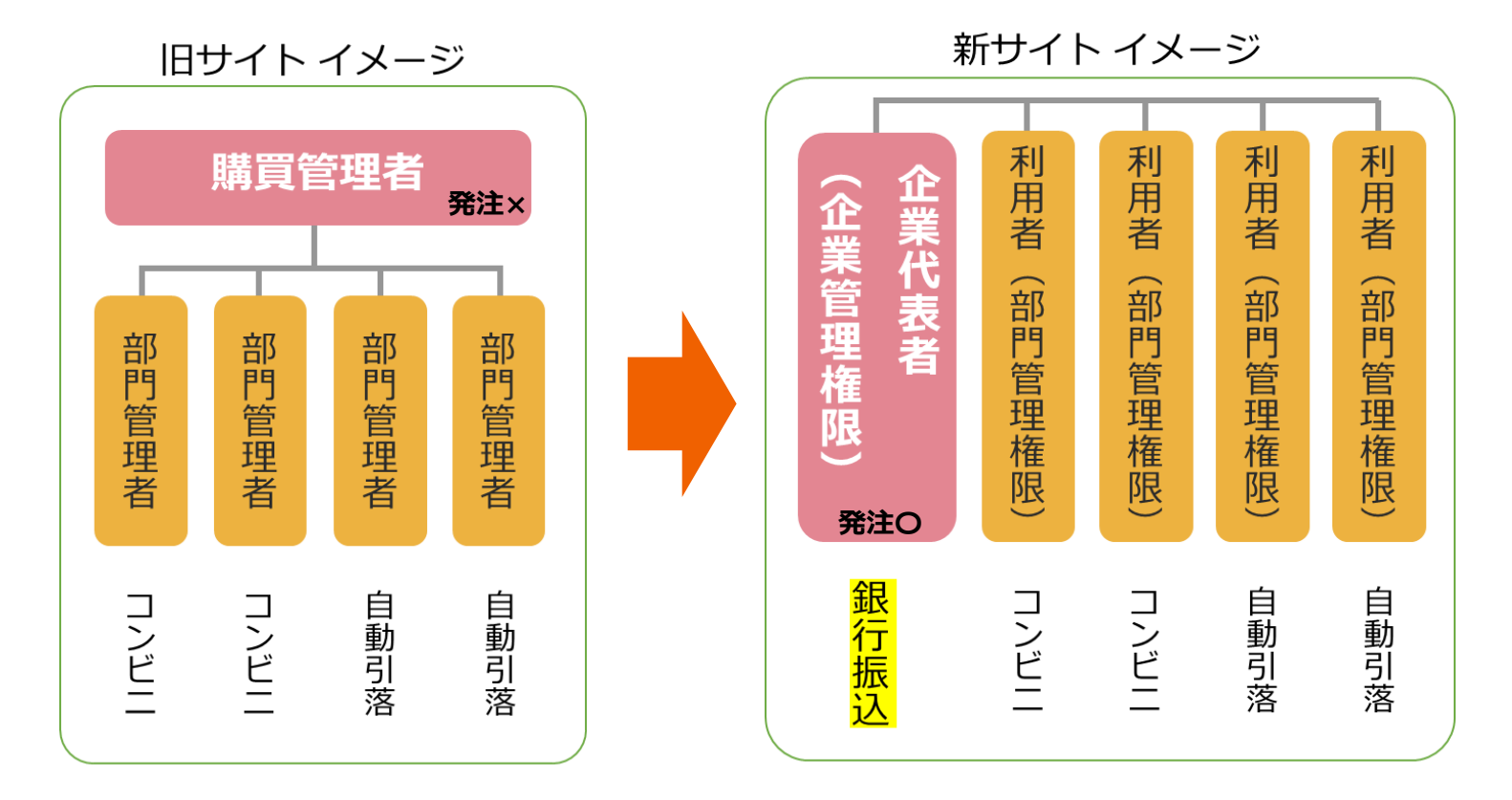

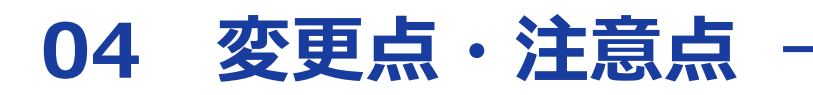

## お支払方法

【一括請求の場合】

「企業代表者」ご注文分を含めた一括請求となり、旧サイトご利用時と同じお支払方法となります。 支払方法は企業代表者様にて変更可能です。

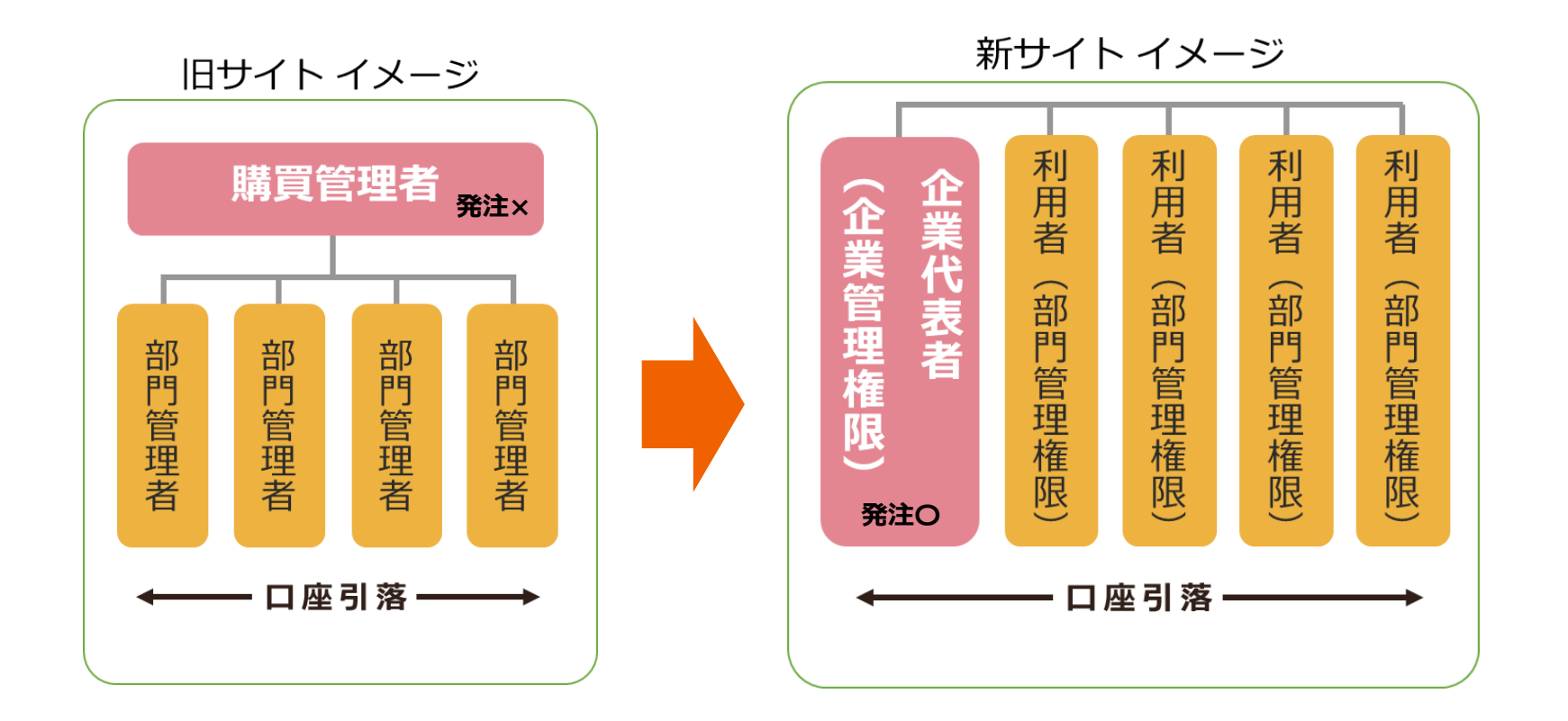

## 04 変更点・注意点

### 請求書の発行・発送

### 請求書の発行方法は、これまで通り「紙(郵送)」と「PDF」の2種ですが、 郵送をご希望されないお客様にはPDFのみでの発行が可能となりました。 ※郵便コンビニ払いの場合は、必ず郵送でもお送りいたします。

| 旧サイト | 新サイト                        |
|------|-----------------------------|
| 一括   | 請求まとめ                       |
| 一括個別 | 請求まとめ ※ご利用明細は各部門でPDFをダウンロード |
| 個別   | 請求まとめなし・送付まとめなし             |

| 1. | 請求まとめ                 | 2.    | <b>送付まとめ</b> ※ご利用明細は各部門でPDFをダウンロード | 3.     | 請求まとめなし・送付まとめなし |
|----|-----------------------|-------|------------------------------------|--------|-----------------|
|    | 請求企業もしくは特定の部門にまとめる    | 1 - E | 請求各部門                              | Г. – I | 請求各部門           |
|    | 請求書送付企業もしくは特定の部門にまとめる | 1 - E | 請求書送付企業もしくは特定の部門にまとめる              | 1 - E  | 請求書送付各部門        |

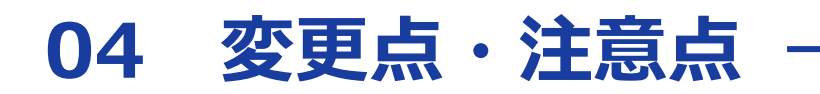

### 請求書の発行・発送

# これまでの請求書の発行形態が「<mark>一括個別</mark>」で 今後も同じ形態での発行をご希望のお客様は、 「<mark>請求まとめ</mark>」とした上で、 ご利用明細をPDFでダウンロードしてください。

発行/送付に関する手続きはWebサイトからはできませんので、

担当販売店にご相談ください。

## 04 変更点・注意点

## ご利用明細のPDFダウンロード

#### 【ご利用明細のPDFダウンロード方法】

① 管理者メニューにカーソルをあて、「ご利用明細・ご請求金額」をクリック。

| S オフィス用品/現場用品/医療・介言× +                                                                                                    |                  |                | ∨ - □ X                |
|----------------------------------------------------------------------------------------------------|------------------|----------------|------------------------|
| ← → C  ■ solution.soloel.com                                                                                               |                  |                | 🖻 🖈 🛊 🕹 🔲 🛑 🗄          |
| <b>SOLOELTARENA</b> 取扱い商品: 12,457,062点<br>当日~翌々日お届け商品: 190,000点                                                            | 累積購入割引率: 0.0%    | 管理者メニューのアスクル太郎 | 様(ログアウト)▼ 各種お手続き ▼ ヘルプ |
| カテゴリー ▼ すべて ▼ 商品名・お申込番号・型番                                                                                                 |                  |                |                        |
|                                                                                                    | 購買実績の参照          | 組織情報           | 購買管理の設定                |
| シーホン10 デリトレット 特集一覧 ランキング ハブリ(印刷/はんこ/名人化) 便利なサービ                                                                            | ご利用明細・ご請求金額      | 企業情報           | ・<br>企業推奨品の管理          |
| 急上昇キーワード アイスコーヒー 暑さ対策 トラック昇降ステップ ペーパータオル                                                                                   | こ利用実績タワンロード      | 部門一覧           | 購入制限品の管理               |
|                                                                                                    | ご利用履歴一覧          | ご利用者一覧         | 任意コードの管理               |
| (j) 【重要】 Webサイトリニューアルに伴う主な変更点 (?)                                                                                          | 各種購買レポート         | お支払い情報         | 月額予算の管理                |
|                                                                                                    | お支払いの管理          |                | 企業内お知らての官理             |
| <ol> <li>重要なお知らせ</li> <li>【Webサイト障害】「履歴・再注文」ページの予算・</li> <li>【8月3日更新】ようこそ、新ソロエルアリーナWe</li> <li>画面表示に乱れが見られるお客様へ</li> </ol> | 表示について<br>ebサイトへ |                |                        |

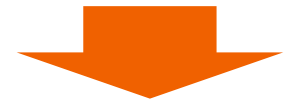

## 04 変更点・注意点

## ご利用明細のPDFダウンロード

#### 【ご利用明細のPDFダウンロード方法】

② 当ページ内で、締め日を過ぎた月のご利用明細のPDFダウンロードができます。

| SOLOEL ARENA                                                                                                    | 取扱い商品: <b>12,457,062</b><br>当日〜翌々日お届け商品: <b>19</b> ( | 点<br>0,000 点 | 累積購入割引率: 0.0% 管理者メニュー ▼ アスク | ハル太郎様(ログアウト)▼ 各種お手続き ▼ ヘルプ              |  |  |  |  |
|----------------------------------------------------------------------------------------------------|------------------------------------------------------|--------------|-----------------------------|-----------------------------------------|--|--|--|--|
| カテゴリー 🔻 📑                                                                                                    | <b>すべて ▼</b> 商品名•お申                                  | 入番号•型番       |                             | クイック 🔀 マイ 🏨 企業<br>オーダー 🔀 カタログ 🏬 推奨品 定 🤒 |  |  |  |  |
| クーボン 16 アウトレット 特集一覧 ランキング パブリ(印刷/はんこ/名入れ) 便利なサービス ▼ お届け先:福島県福島 ▼                                                         |                                                      |              |                             |                                         |  |  |  |  |
| ホーム > ご利用履歴・再注文 ご利用明細・ご請求金額                                                                                              |                                                      |              |                             |                                         |  |  |  |  |
|                                                                                                    |                                                      |              |                             |                                         |  |  |  |  |
| ご利用                                                                                                    | 國歷一覧                                                 | ご注文商品一覧      | ご利用明細・ご請求金額                 | ご利用実績ダウンロード                             |  |  |  |  |
| ソロエルアリーナのご利用実績の明細を確認できます。ご請求締切日を経過すると毎月のご請求金額が確定いたします。<br>ご請求締切日の翌々日以降にご請求書・ご利用明細書がダウンロード ? できます。<br>ご請求締切日: <b>毎月末日</b> |                                                      |              |                             |                                         |  |  |  |  |
| 表示対象                                                                                                    | 企業全体                                                 | ~            |                             |                                         |  |  |  |  |
| 表示期間                                                                                                    | ご請求締切日前のごれ                                           | 刘用明細 🗸       |                             |                                         |  |  |  |  |
|                                                                                                    |                                                      |              |                             |                                         |  |  |  |  |

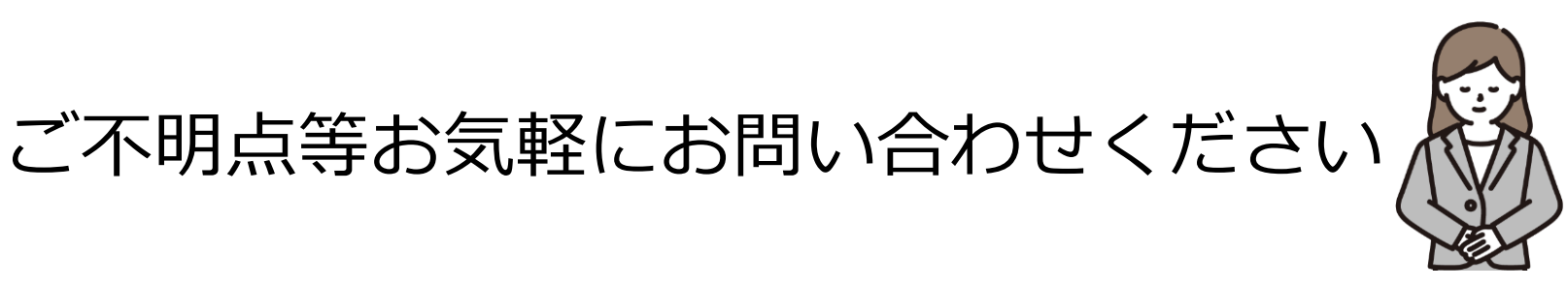

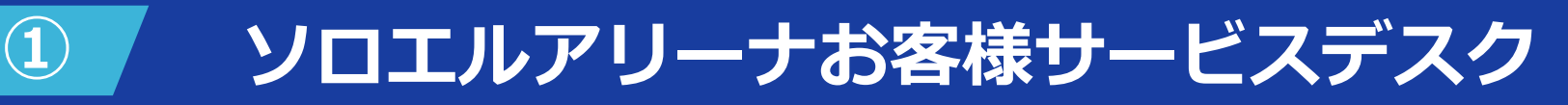

# **0120-115-844**

050で始まるIP電話からは [03-6731-7871] 通話料はお客様のご負担となります。

受付時間:月曜~土曜(午前9時~午後7時)※祝日を除く

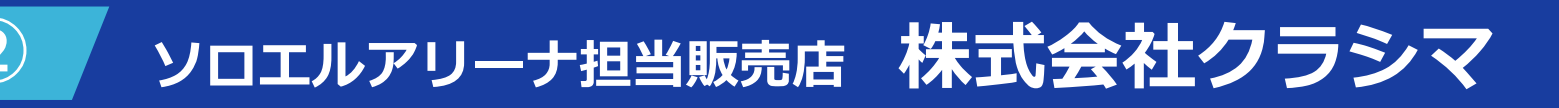

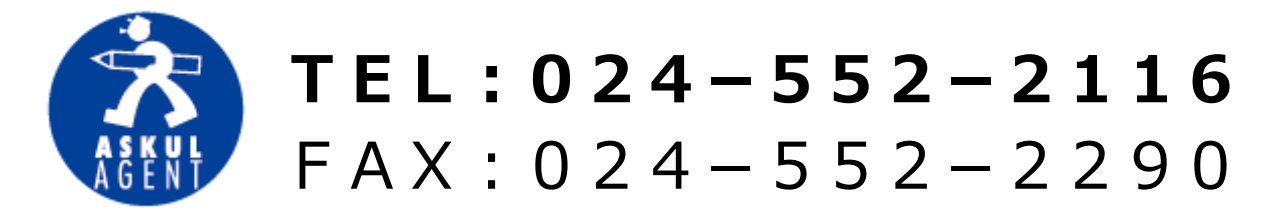

受付時間:月曜~金曜(午前9時~午後5時) ※祝日を除く